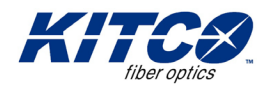

## **EXFO 945 Cleaning Procedures**

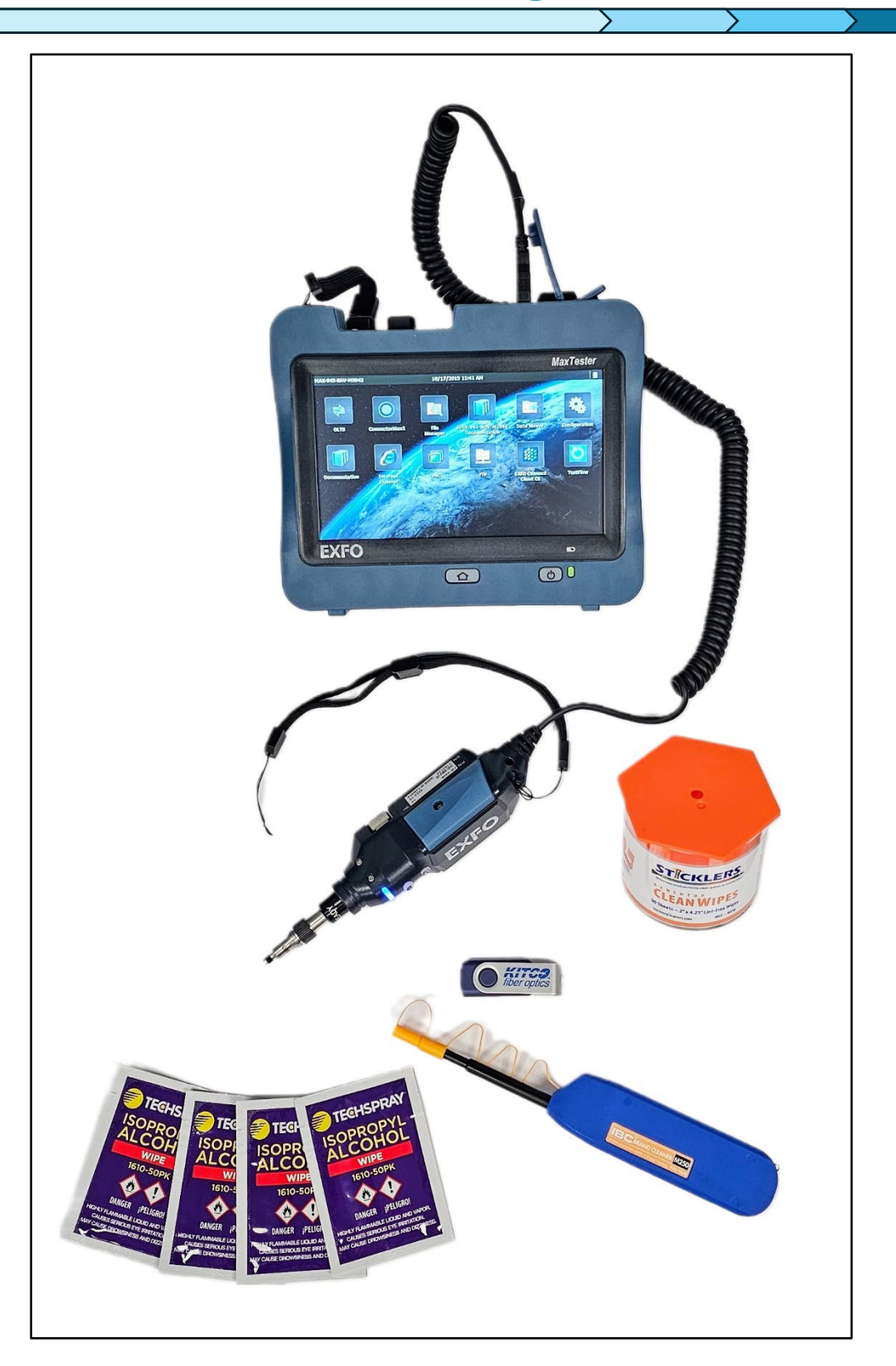

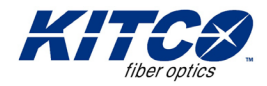

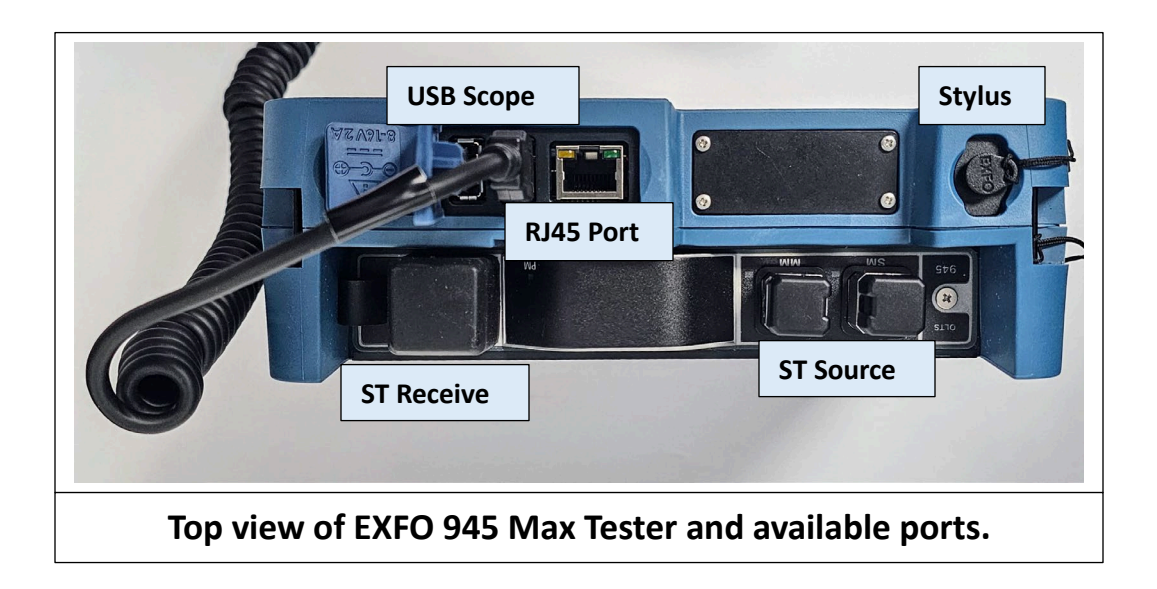

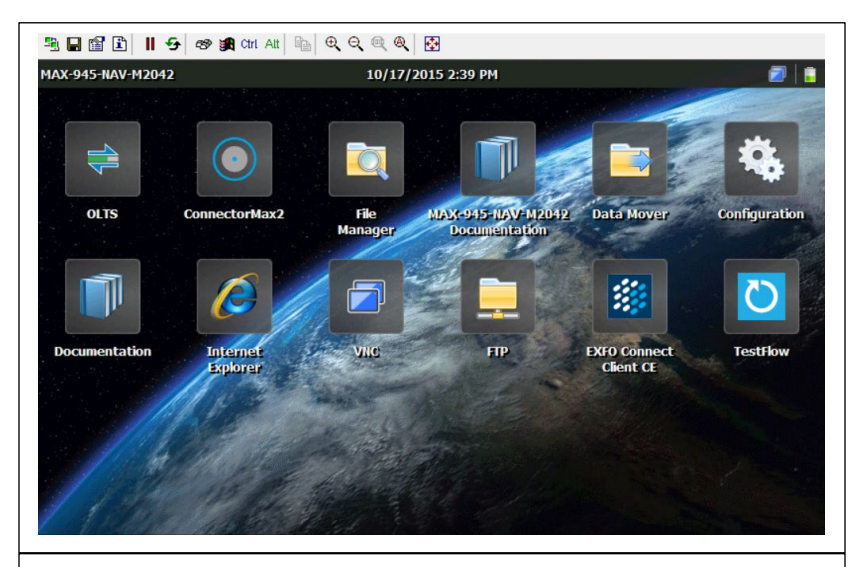

Step 1: After turning on the EXFO 945, click the ConnectorMax2 icon and wait for the program to open. Then remove the EUI connectors using the proceeding steps.

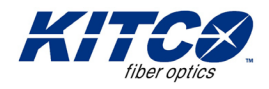

## To clean EUI connectors:

 Remove the EU from the instrument to expose the connector baseplate and ferrule.

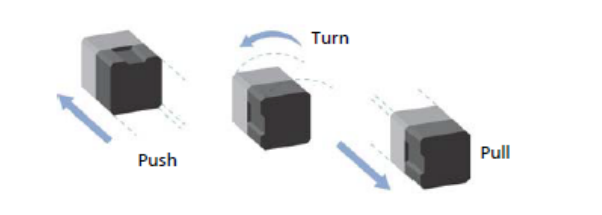

 Moisten a 2.5 mm cleaning tip with one drop of optical-grade liquid cleaner.

## Note: Place the EUI Adapter in a safe location until full procedure is completed.

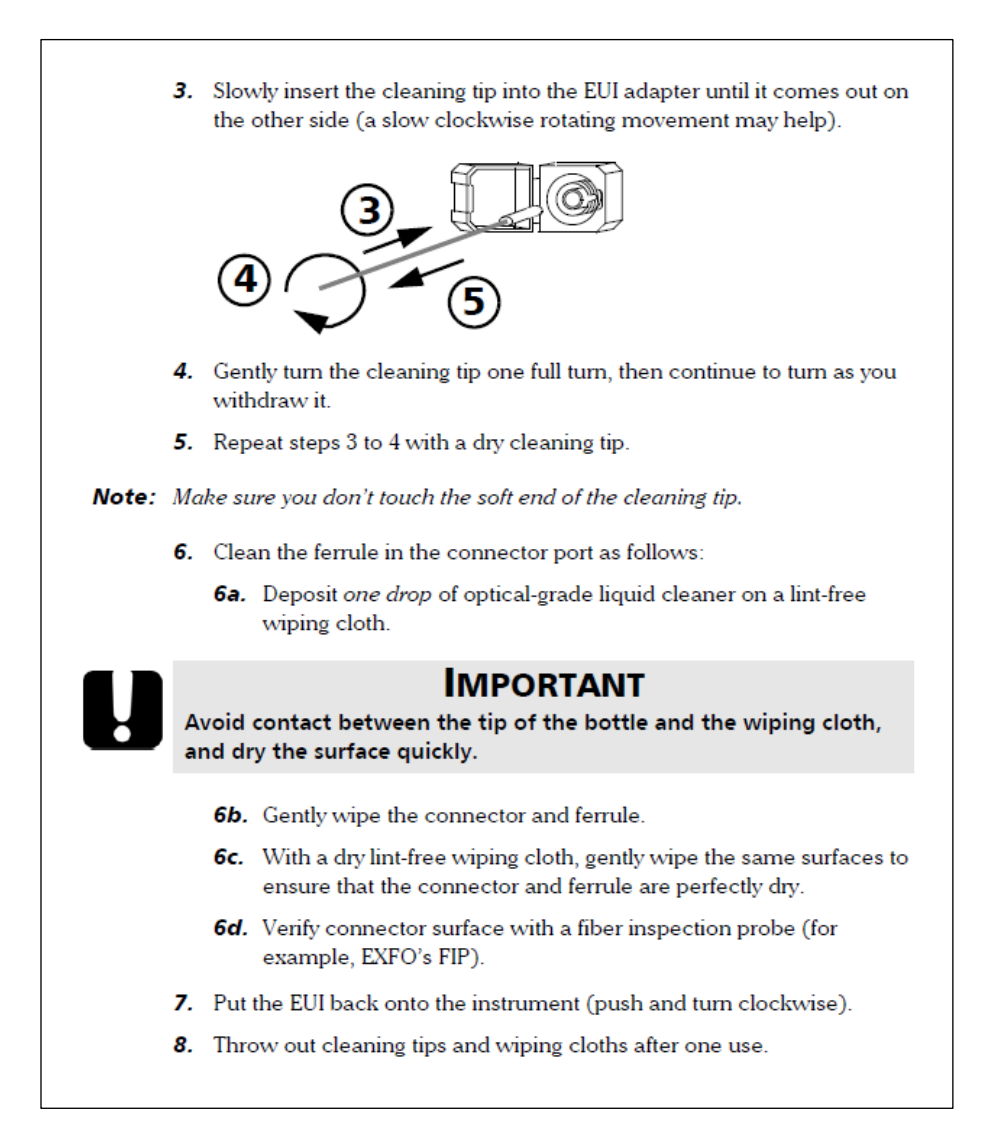

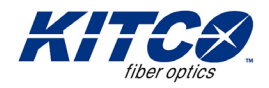

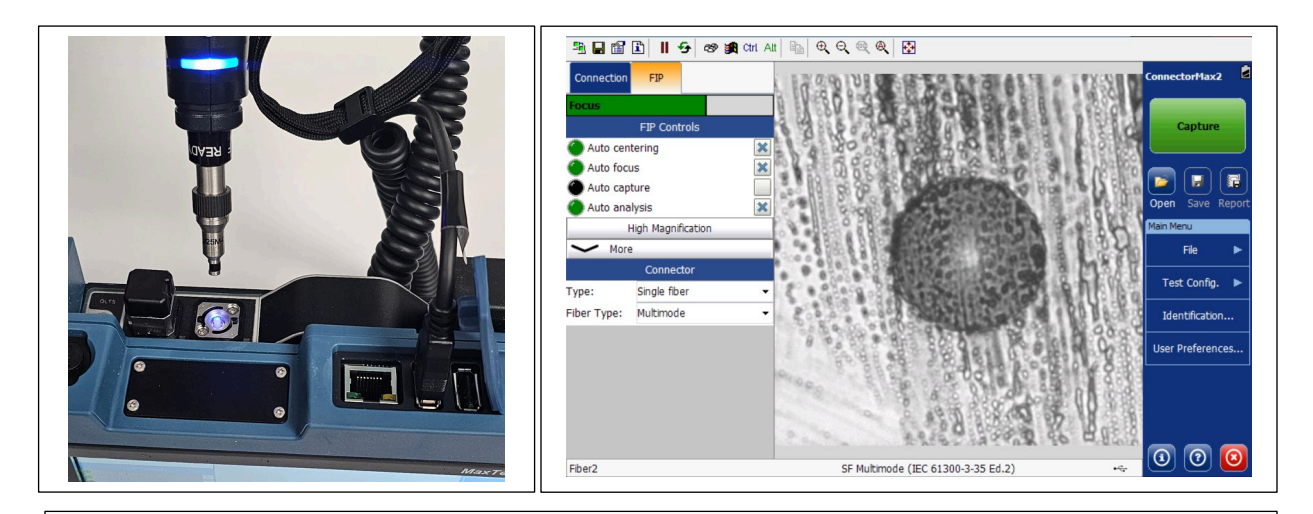

Step 2: Ensure the correct adaptor is connected to the USB Scope (ST Adaptor). With the EUI Adaptor removed, insert the tip of the fiber inspection probe into the Source Ferrule on the EXFO 945. If the Auto Centering and Auto Focus are not enabled, check the boxes to enable these options. The display will now show the surface of the Source Ferrule.

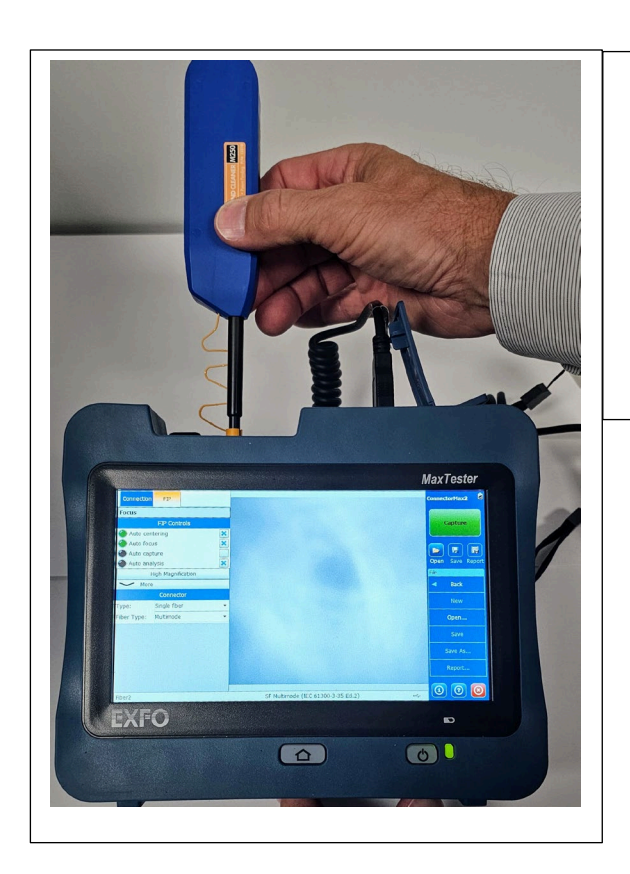

Step 3: Insert the tip of the 2.5mm Mechanical Cleaner onto the Source Ferrule and push the outer shell into the cleaner. The cleaner will make a clicking sound to indicate that the cleaning is done. This should be done twice.

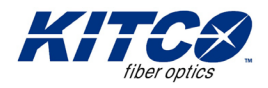

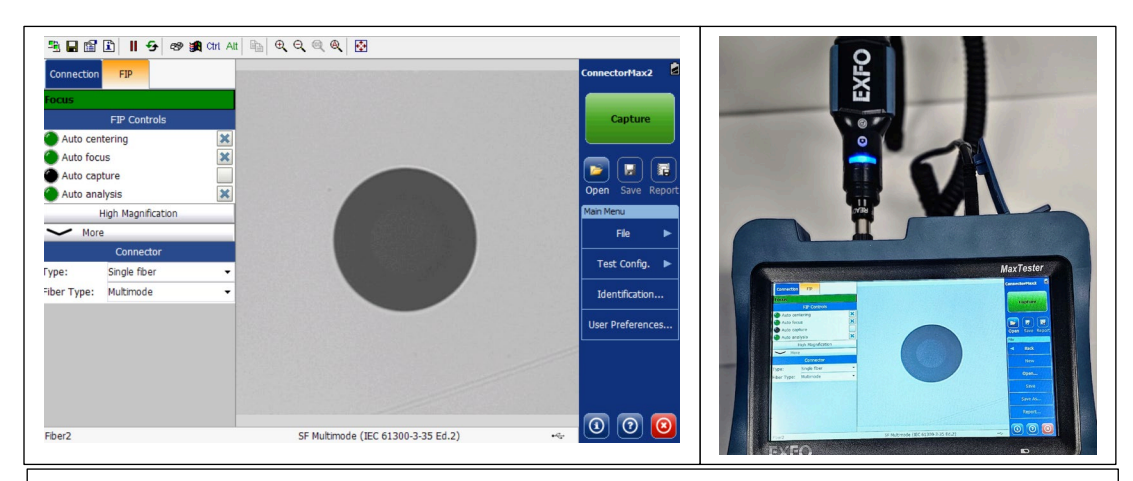

Step 4: After using the mechanical cleaner, insert the fiber inspection probe onto the source ferrule to verify that any debris has been removed. The surface of the end face should be free from any scratches, dirt, and oil. If there are still any contaminants remaining, then repeat step 3.

| ≞∎∎∎∎ ∎ € ø≉                                                                                                    | Ctrl Alt 🐚 🔍 🔍 🍭 🕵                                                                               |                                 |
|----------------------------------------------------------------------------------------------------|--------------------------------------------------------------------------------------------------|---------------------------------|
| Connection FIP                                                                                                    | Image                                                                                            | ConnectorMax2                   |
| Focus FIP Controls Auto centering Auto focus Auto capture Auto capture High Magnification More Connector Type: Single fiber Fiber Type: Multimode | Analysis in progress Cancel                                                                      | Capture                         |
| Fber2<br>Step 5: One<br>report icon o                                                                                                    | SF Multimode (IEC 61300-3-35 Ed.2)<br>ce the source ferrule is cl<br>on the right side of the di | ean, click the isplay. A report |
| •                                                                                                    | will begin to be generate                                                                        | ≥d.                             |

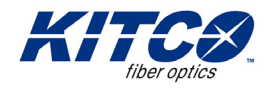

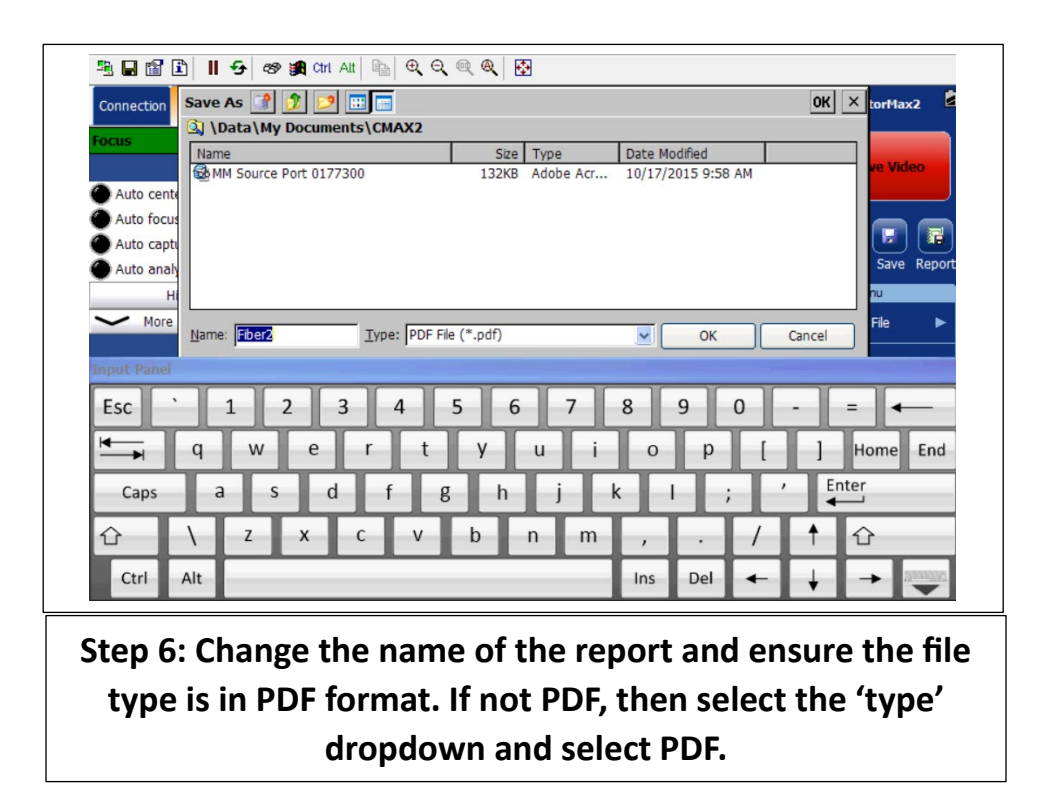

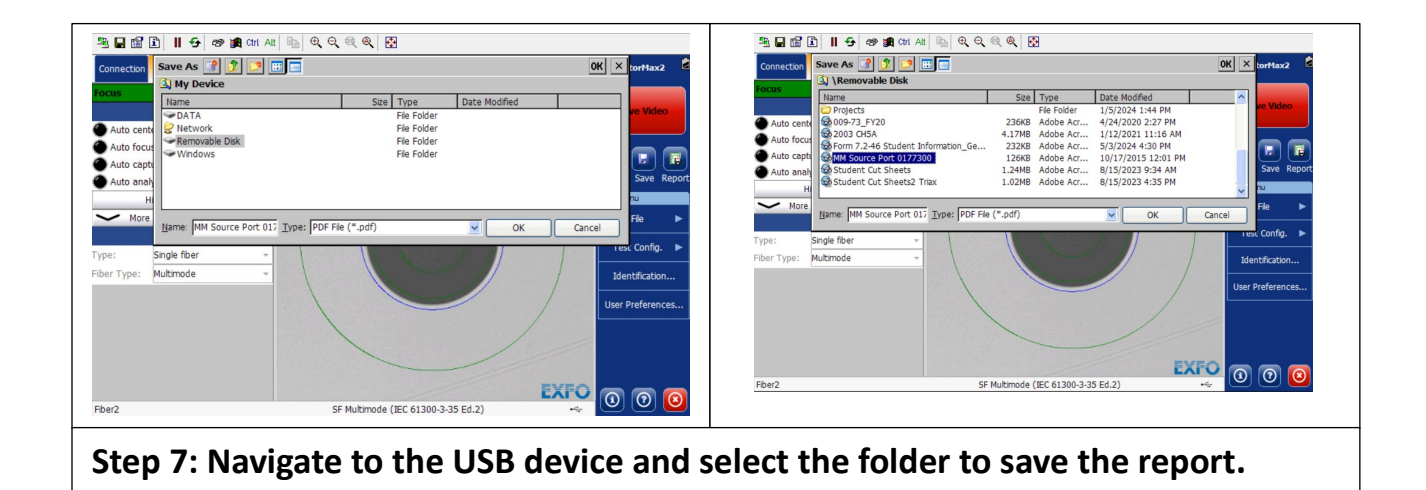

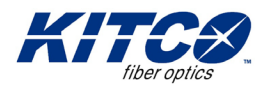

| 1월 🖬 🔝 📔 🗗 🖅 🐲 🏨 Citi All ы 🍳 이 이 이 이 😥                                                                                                    | 19 日間日 11 日 名 (19 m) (11 All Ban) (11 の) (11 の)                                                                                                    |
|----------------------------------------------------------------------------------------------------|----------------------------------------------------------------------------------------------------|
| Connector       FP       Image       Results       Connector/Has2         Fundo       FP Controls       Image       Results       Image       Results       Image       Image <td>Edit View Go Favorites       Image: Contract of the second second s</td> | Edit View Go Favorites       Image: Contract of the second second s |

Step 8: The generated report will be saved to the selected location. To view the report, press the home softkey. Select the file explorer icon and navigate to the file location.

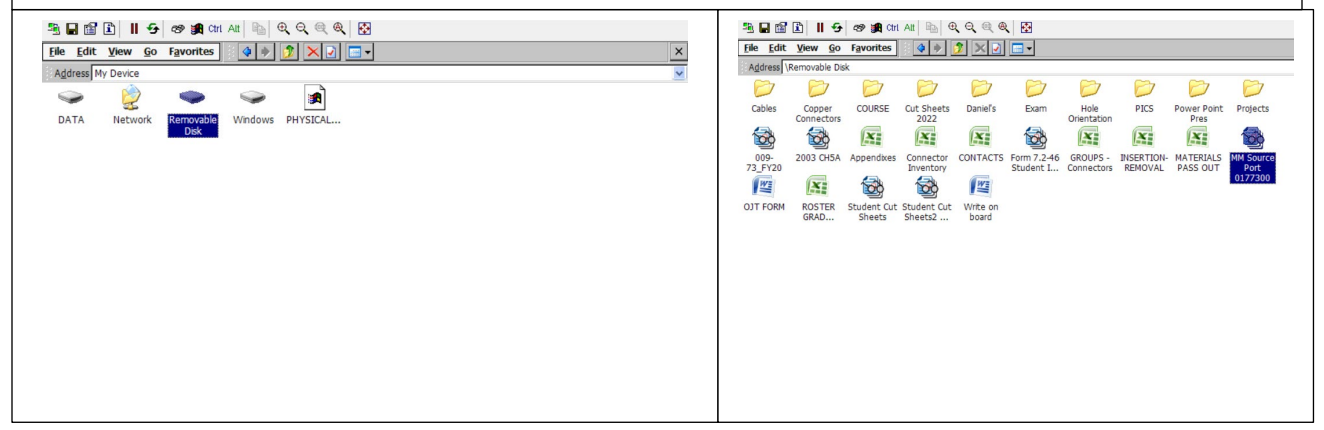

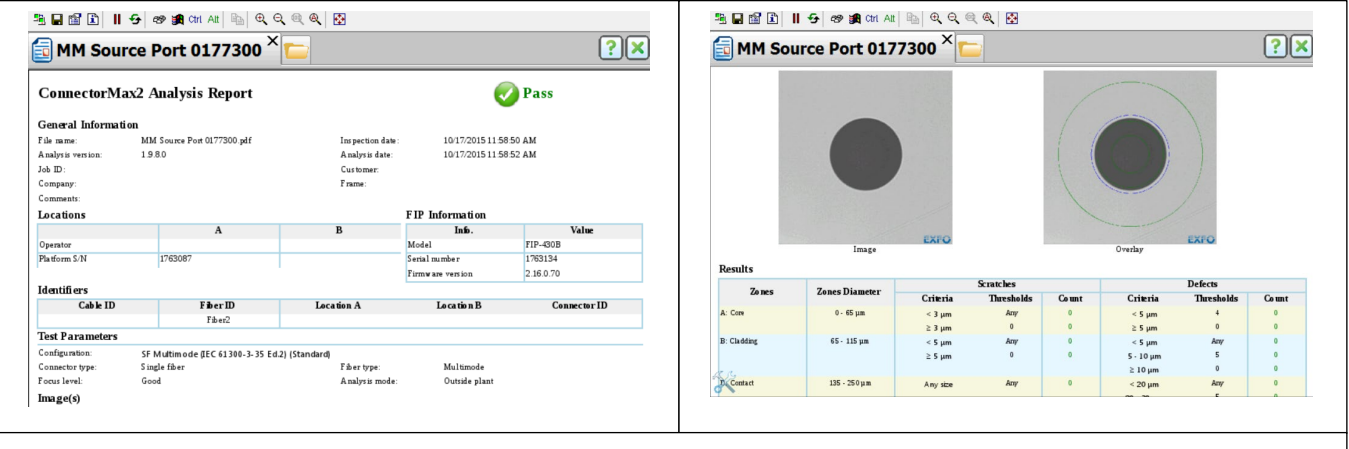

Step 9: Verify the report was generated currently. Return the EUI Adapter to the original location and repeat the process for the other ST Source Ferrule.